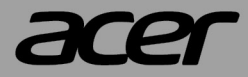

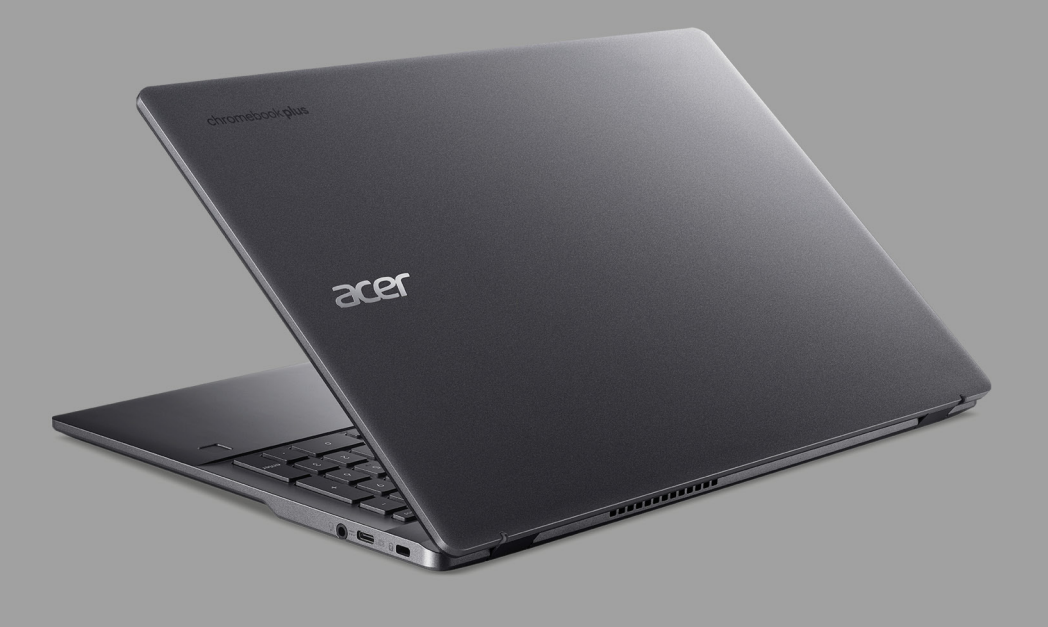

# Acer Chromebook Plus 515 Acer Chromebook Plus Enterprise 515 PODRĘCZNIK UŻYTKOWNIKA

© 2024. Wszelkie prawa zastrzeżone. Acer Chromebook Plus 515 / Acer Chromebook Plus Enterprise 515 Dotyczy: CBE595-2 / CBE595-2T Ta zmiana: 05/2024

#### Ważne

Niniejszy podręcznik zawiera zastrzeżone informacje chronione prawami autorskimi. Informacje zawarte w niniejszym podręczniku mogą ulegać zmianom bez powiadomienia. Ilustracje w niniejszym dokumencie pełnią rolę przykładowych i mogą zawierać informacje lub funkcje, które mogą nie dotyczyć tego komputera. Firma Acer Group nie ponosi odpowiedzialności za błędy techniczne lub redakcyjne oraz braki występujące w niniejszym podręczniku.

## Zarejestruj produkt Acer

Przejdź do strony www.acer.com/register-product i zarejestruj się lub zaloguj używając identyfikatora Acer ID, aby zarejestrować produkt.

Po zakończeniu możesz go sprawdzić na stronie "Moje produkty".

| Oznaczenie modelu: |  |
|--------------------|--|
| Numer seryjny:     |  |
| Data zakupu:       |  |
| Miejsce zakupu:    |  |

Google i Google Play są znakami towarowymi firmy Google LLC.

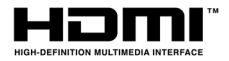

Terminy HDMI, HDMI High Definition Multimedia Interface oraz logo HDMI są znakami towarowymi lub zarejestrowanymi znakami towarowymi HDMI Licensing Administrator, Inc. w Stanach Zjednoczonych i innych krajach.

## **S**PIS TREŚCI

| Wprowadzenie                            | 4   |
|-----------------------------------------|-----|
| Włącz Chromebook                        | 4   |
| Wybierz ustawienia języka               | 4   |
| Łączenie z siecią komputerową           | 4   |
| Zaakceptuj Warunki korzystania z usługi | . 4 |
| Pierwsze logowanie                      | 4   |
| Utwórz nowe konto Google                | . 4 |
| Przeglądaj jako gość                    | . 4 |
| Zapoznanie z Chromebookiem Acer         | 5   |
| Widok z przodu                          | 5   |
|                                         |     |

| Widok klawiatury                                       | . 6             |
|--------------------------------------------------------|-----------------|
| Klawisze funkcyjne                                     | 7               |
| Często używane skróty klawiatury                       | 8               |
| Touchpad                                               | 8               |
| Widok z lewej strony                                   | . 9             |
| Informacje o interfejsie USB typu A                    | 9               |
| Informacje o USB typu C                                | . 10            |
| Widok z prawej                                         | 10              |
| Widok od spodu                                         | 11              |
| Często zadawane pytania<br>Pomoc lub wiecej informacji | <b>12</b><br>13 |
|                                                        |                 |

## **W**PROWADZENIE

### Włącz Chromebook

Otwórz pokrywę lub naciśnij przycisk zasilania. Po pierwszym uruchomieniu Chromebooka zostanie wyświetlony ekran "Powitanie".

### Wybierz ustawienia języka

Rozwiń listę "Język" i wybierz domyślne ustawienie języka. Jeśli dostępna jest więcej niż jedna metoda pisania w danym języku, może zostać wyświetlona prośba o wybór metody wprowadzania także przy użyciu klawiatury.

#### Łączenie z siecią komputerową

Wybierz sieć z listy "Podłącz do sieci", aby połączyć się z Internetem. Jeśli dostęp do sieci jest chroniony, wymagane jest wprowadzenie hasła dostępu, aby uzyskać połączenie z siecią.

#### Zaakceptuj Warunki korzystania z usługi

Po połączeniu z siecią zaakceptuj Warunki korzystania z usługi. Chromebook pobierze następnie wszystkie dostępne aktualizacje systemu, dzięki czemu automatycznie uzyskasz najnowsze funkcje systemu ChromeOS.

#### Pierwsze logowanie

#### Utwórz nowe konto Google

Jeśli nie masz jeszcze konta Google, możesz utworzyć nowe. Wybierz opcję **Utwórz konto Google**, aby skonfigurować nowe konto. Konto Google zapewnia dostęp do praktycznych usług sieci Web zaprojektowanych przez Google, takich jak Gmail, Dysk Google oraz Kalendarz Google.

#### Przeglądaj jako gość

Możesz także korzystać z Chromebooka bez konta Google, wybierając opcję **Przeglądaj jako gość**.

## ZAPOZNANIE Z CHROMEBOOKIEM ACER

## Widok z przodu

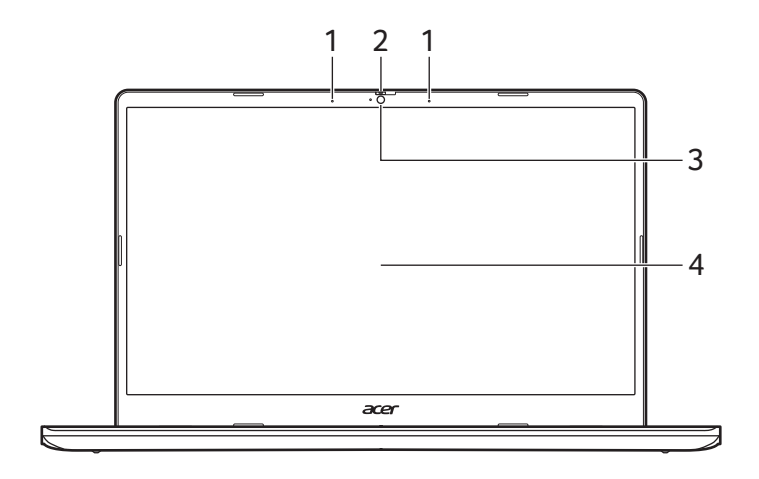

| # | lkona | Pozycja                        | Opis                                                                                                    |
|---|-------|--------------------------------|----------------------------------------------------------------------------------------------------|
| 1 |       | Mikrofon                       | Wewnętrzny mikrofon do<br>rejestrowania dźwięku.                                                                                    |
| 2 |       | Zasuwka kamery<br>internetowej | Przesuń zasuwkę w lewo, aby<br>zasłonić kamerę internetową.<br>Przesuń w prawo, aby ją odsłonić.                                    |
| 3 |       | Kamera<br>internetowa          | Kamera internetowa do komunikacji<br>wideo.<br>Świecenie wskaźnika obok kamery<br>internetowej sygnalizuje, że jest ona<br>aktywna. |
| 4 |       | Ekran                          | Wyświetla interfejs Chromebooka,<br>obsługuje opcje sterowania<br>dotykowego lub niedotykowego.                                     |

## Widok klawiatury

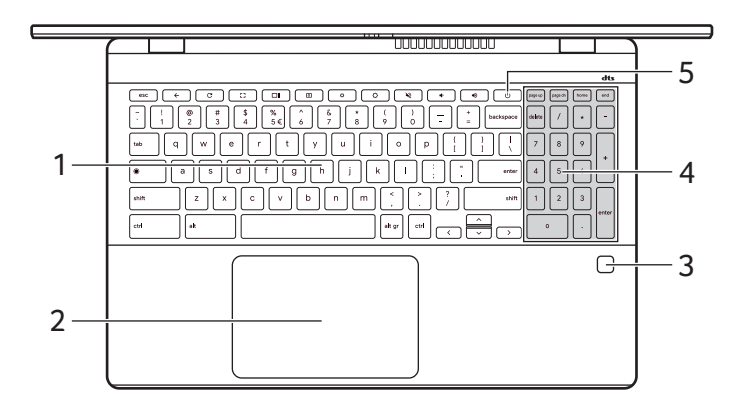

| # | lkona | Pozycja                         | Opis                                                                                                    |
|---|-------|---------------------------------|----------------------------------------------------------------------------------------------------|
| 1 |       | Klawiatura                      | Umożliwia wprowadzanie danych do<br>Chromebooka.                                                                                                    |
| 2 |       | Touchpad /<br>przycisk klikania | Dotykowe urządzenie wskazujące,<br>które działa jak myszka<br>Chromebooka.<br>Naciśnięcie dowolnego miejsca na<br>touchpadzie działa tak samo jak<br>naciśnięcie lewego przycisku myszy.<br>Naciśnięcie dowolnego miejsca<br>dwoma palcami działa tak samo jak<br>naciśnięcie prawego przycisku<br>myszy. |
| 3 |       | Czytnik odcisków<br>palców      | Czytnik odcisków palców do<br>odblokowywania Chromebooka.                                                                                                    |
| 4 |       | Klawiatura<br>numeryczna        | Oddzielna klawiatura do wprowadzania liczb.                                                                                                    |
| 5 | Ч     | Przycisk<br>Zasilanie           | Umożliwia włączanie i wyłączanie<br>Chromebooka.                                                                                                    |

#### Klawisze funkcyjne

Przyciski funkcyjne lub kombinacje klawiszy w Chromebooku umożliwiają dostęp do niektórych elementów sterowania osprzętu i oprogramowania, np. jasność ekranu i głośność. Każdy z dedykowanych klawiszy funkcyjnych posiada określoną funkcję.

| lkona    | Funkcja                   | Opis                                      |
|----------|---------------------------|-------------------------------------------|
| ÷        | Poprzednie                | Wróć do poprzedniej strony.               |
| C        | Załaduj ponownie          | Ładuje ponownie bieżącą stronę.           |
| 23       | Pełny ekran               | Otwórz stronę w trybie pełnego<br>ekranu. |
|          | Następne okno             | Przełącz do następnego okna.              |
| 0        | Zrzut ekranu              | Wykonanie zrzutu ekranu.                  |
| ٥        | Zmniejszenie<br>jasności  | Zmniejsza jasność ekranu.                 |
| <b>¢</b> | Zwiększenie<br>jasności   | Zwiększa jasność ekranu.                  |
| N)       | Wyciszenie                | Wyłączenie dźwięku.                       |
| •        | Zmniejszenie<br>głośności | Powoduje zmniejszenie głośności.          |
| ۲        | Zwiększenie<br>głośności  | Powoduje zwiększenie głośności.           |
| ٢        | Uruchamianie              | Uruchomia panel aplikacji.                |

### Często używane skróty klawiatury

Możesz korzystać ze skrótów w celu szybszego wykonywania niektórych zadań.

| Skróty klawiaturowe | Opis                         |
|---------------------|------------------------------|
| Ctrl +              | Wykonanie zrzutu ekranu.     |
| Alt + 🔘             | Przełącza klawisz caps lock. |
| Alt + C3            | Dokonuje projekcji ekranu.   |

**Uwaga:** Aby wyświetlić pełną listę skrótów klawiatury, naciśnij Ctrl + Alt + /

#### Touchpad

Wbudowany touchpad jest urządzeniem wskazującym, wykrywającym ruch na jego powierzchni. Oznacza to, że kursor reaguje na przesuwanie palcami po powierzchni touchpada.

| Czynność                                                | Gest                                                                                                    |
|---------------------------------------------------------|----------------------------------------------------------------------------------------------------|
| Kliknij                                                 | Naciśnij dowolne miejsce touchpada.                                                                                                    |
| Dotknij dwoma<br>palcami (lub naciśnij<br>przycisk Alt) | Dotknięcie touchpada dwoma palcami lub<br>naciśnięcie i (przytrzymanie) przycisku <b>Alt</b> na<br>klawiaturze i dotknięcie touchpada jednym<br>palcem oznaczają to samo co "kliknięcie<br>prawym przyciskiem" w przypadku myszy<br>Chromebooka. |
| Przesunięcie dwoma<br>palcami                           | Umieść dwa palce na touchpadzie i przesuwaj<br>je w górę lub w dół, aby przewijać w pionie,<br>lub w lewo i prawo, aby przewijać w poziomie.                                                                                                    |
| Przeciągnij i upuść                                     | Wybierz element, który chcesz przesunąć<br>jednym palcem. Przesuń element drugim<br>palcem. Puść oba palce, aby upuścić<br>element. (Ten gest działa w przypadku plików,<br>ale nie okien czy ikon.)                                             |

## Widok z lewej strony

| # | lkona      | Pozycja                            | Opis                                                                                                    |
|---|------------|------------------------------------|----------------------------------------------------------------------------------------------------|
| 1 |            | Port USB typu C<br>z zasilaniem DC | Podłącz do dostarczonego zasilacza<br>USB typu C lub urządzenia USB ze<br>złączem USB typu C.<br>Obsługuje DisplayPort™ przez<br>USB-C™.                                                                                                    |
| 2 | нэті       | Port HDMI                          | Obsługuje połączenie cyfrowe wideo o wysokiej rozdzielczości.                                                                                                    |
| 3 | ● <u>_</u> | Port USB                           | Służy do podłączania urządzeń USB.                                                                                                    |
| 4 | C⁄D        | Wskaźnik<br>akumulatora            | Wskazuje stan akumulatora<br>Chromebooka.<br><i>Ładowanie:</i> Świeci żółtym światłem,<br>gdy akumulator jest ładowany.<br><i>Pełne naładowanie:</i> Świeci<br>niebieskim światłem podczas pracy w<br>trybie zasilania prądem<br>przemiennym. |

#### Informacje o interfejsie USB typu A

- Porty zgodne z USB 3.2 generacji 1 są niebieskie.
- Zgodność z USB 3.2 generacji 1 oraz wcześniejszymi urządzeniami.
- W celu optymalizacji działania używaj urządzeń z certyfikatem USB 3.2 generacji 1.
- Obsługuje specyfikację USB 3.2 generacji 1 (SuperSpeed USB).

## Informacje o USB typu C

- USB 3.2 generacji 1 o prędkości przesyłu dochodzącej do 5 Gbps.
- Obsługuje wyjście audio/wideo DisplayPort™.
- Zapewnia do 3 A z napięciem 5 V DC do ładowania przez USB.
- Zasilanie DC: wymaga zasilacza lub źródła zasilania zapewniającego 45 W lub 65 W przy 5-20 V. Optymalną wydajność zapewnia certyfikowany zasilacz firmy Acer lub urządzenie zasilające USB.

## Widok z prawej

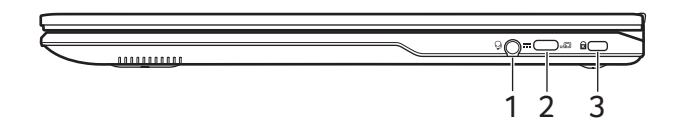

| # | lkona | Pozycja                            | Opis                                                                                                    |
|---|-------|------------------------------------|----------------------------------------------------------------------------------------------------|
| 1 | Q     | Gniazdo<br>słuchawek/<br>głośników | Służy do przyłączania urządzeń<br>audio (np. głośniki, słuchawki) lub<br>zestawu słuchawkowego z<br>mikrofonem.                          |
| 2 | USE   | Port USB typu C<br>z zasilaniem DC | Podłącz do dostarczonego zasilacza<br>USB typu C lub urządzenia USB ze<br>złączem USB typu C.<br>Obsługuje DisplayPort™ przez<br>USB-C™. |
| 3 | К     | Gniazdo blokady<br>Kensington      | Służy do podłączania blokady<br>zgodnej ze standardem firmy<br>Kensington.                                                               |

## Widok od spodu

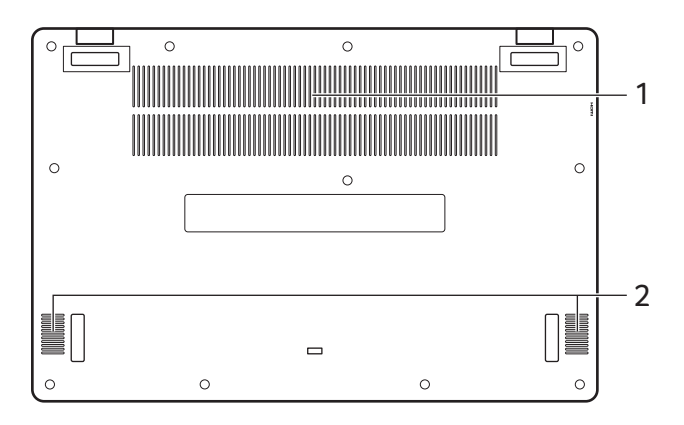

| # | lkona | Pozycja                                   | Opis                                                                                                 |
|---|-------|-------------------------------------------|----------------------------------------------------------------------------------------------------|
| 1 |       | Otwory<br>wentylacyjne<br>oraz wentylator | Umożliwia odpowiednie chłodzenie<br>Chromebooka.<br>Nie wolno zakrywać ani blokować<br>tych otworów. |
| 2 |       | Głośnik                                   | Zapewniają możliwość odtwarzania<br>dźwięku.                                                         |

## CZĘSTO ZADAWANE PYTANIA

| Pytanie                                                | Odpowiedz                                                                                                    |
|--------------------------------------------------------|----------------------------------------------------------------------------------------------------|
| Jakie<br>oprogramowanie<br>obsługuje<br>Chromebook?    | Chromebooki korzystają z aplikacji ze sklepu<br>Google Play. Dostępne są aplikacje<br>zapewniające większą produktywność,<br>umożliwiające kreatywność, oglądanie filmów<br>i programów, granie w gry i wiele innych.                                                                                                    |
| Jak uzyskać więcej<br>aplikacji?                       | Dodatkowe aplikacje można pobrać ze sklepu<br>Google Play ≽ lub z sieci Web.                                                                                                    |
| Czy mogę używać<br>oprogramowania<br>Microsoft Office? | Chromebooki współpracują z pakietem<br>Microsoft <sup>®</sup> Office. Do plików w formatach<br>Word, Excel <sup>®</sup> lub PowerPoint <sup>®</sup> można z<br>łatwością znaleźć aplikacje w Internecie.                                                                                                    |
| Gdzie mogę znaleźć<br>moje pliki?                      | aplikacji Pliki (). Aplikację można znaleźć,<br>klikając ikonę programu do Uruchamiania () i<br>wyszukując "Files".                                                                                                    |
| Jak przenieść<br>lokalne pliki?                        | Swoje lokalne pliki możesz przenieść przy<br>użyciu zgodnego urządzenia pamięci<br>masowej. Ten Chromebook współdziała z<br>większością urządzeń zewnętrznej pamięci<br>masowej (np. napędami USB, usuwalnymi<br>twardymi dyskami).<br>Można również przesyłać pliki, zdjęcia i filmy<br>na Dysk Google. Po skonfigurowaniu<br>Chromebooka przy użyciu konta Google<br>będziesz mieć dostęp do swoich plików na<br>Dysku. |

| Pytanie                                                                     | Odpowiedz                                                                                                    |
|-----------------------------------------------------------------------------|----------------------------------------------------------------------------------------------------|
| Dlaczego<br>Chromebook<br>potrzebuje<br>informacji o moim<br>koncie Google? | Konto Google będzie potrzebne do<br>zalogowania się do Chromebooka. Jest to to<br>samo konto, z którego korzystać w przypadku<br>takich usług Google, jak Gmail i Dysk. Ten<br>Chromebook przy użyciu informacji o Twoim<br>koncie może automatycznie zalogować Cię w<br>aplikacjach i usługach.                                                                                    |
| Jak skonfigurować<br>urządzenie dla<br>dziecka?                             | Aby skonfigurować ustawienia kontroli<br>rodzicielskiej dla dziecka, należy pamiętać,<br>aby zalogować się przy użyciu osobistego<br>konta Google dziecka. Jeśli dziecko takiego<br>konta jeszcze nie posiada, można je utworzyć<br>podczas procesu logowania na urządzeniu<br>Chromebook. Umożliwi to dodanie szkolnego<br>konta dziecka po ukończeniu konfiguracji<br>urządzenia. |

## Pomoc lub więcej informacji

| Aby uzyskać informacje<br>na temat: | Patrz:                                                |
|-------------------------------------|-------------------------------------------------------|
| Pomoc Chromebooków                  | Otwórz aplikację <b>Eksploruj 📎</b> w<br>Chromebooku. |
| System ChromeOS                     | google.com/support/chromebook/                        |